## 意 メニューについて

本機には、5種類のメニューがあります。リモコンにあるそれぞれのキーを押すことで表示されます。

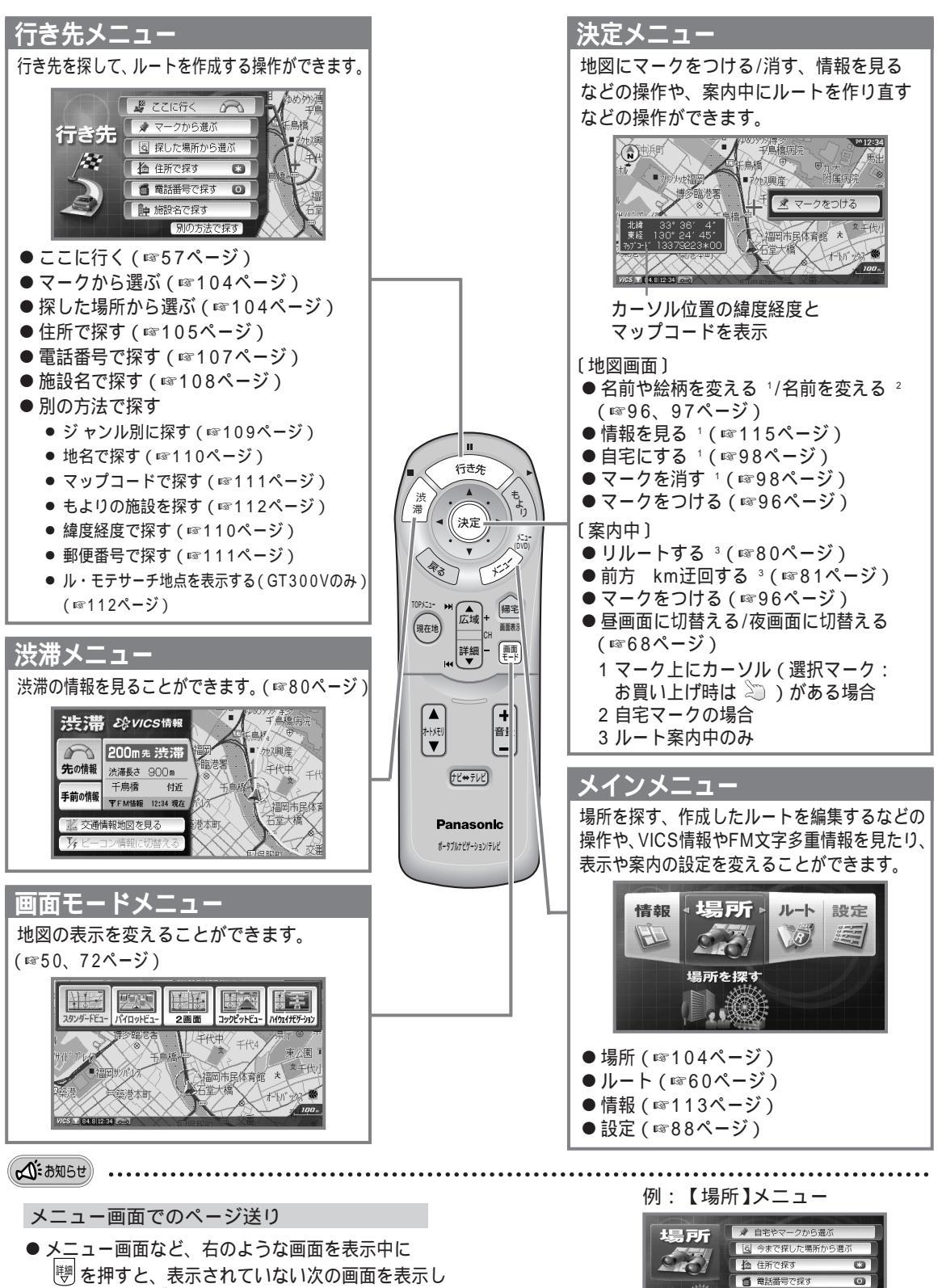

「「愛を押すと、表示されていない次の画面を表示します。また、「論」を押すと、表示されていない前の項目を表示します。

この下にもメニューがあるときに表示

マーク: 9ケ所

● 施設名で探す

創

使